# QGIS case: Analiza dostępności transportu zbiorowego, metryka euklidesowa

i graficzny modelarz processingu QGIS 3+

Paweł Zmuda-Trzebiatowski DOKUMENT ROZPOWSZECHNIANY NA LICENCJI CC BY-SA 3.0

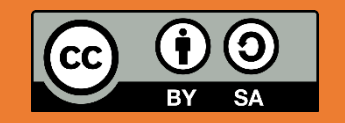

### SPIS TREŚCI

| Analiza dostępności przystanków transportu zbiorowego, metryka euklidesowa –           | geoalgorytmy |
|----------------------------------------------------------------------------------------|--------------|
| rastrowe                                                                               |              |
| Stylizacja uzyskanej warstwy rastrowej                                                 |              |
| Analiza statystyk uzyskanego rastra                                                    | 10           |
| Alternatywne sposoby pozyskania statystyk rastrowych                                   | 12           |
| Uzyskanie informacji o powierzchni miasta znajdującej się w określonej odległości od p | rzystanku 13 |
| Automatyzacja pracy przez wykorzystanie graficznego modelarza processingu              |              |
| Przygotowanie modelu                                                                   | 15           |

#### ANALIZA DOSTĘPNOŚCI PRZYSTANKÓW TRANSPORTU ZBIOROWEGO, METRYKA EUKLIDESOWA – GEOALGORYTMY RASTROWE

Niniejszy samouczek jest przeznaczony dla QGISa w wersji 3. Case ten jest też dostępny (bez graficznego modelarza processingu) w samouczku do QGIS 2.18 począwszy od str. 79.

Wczytaj warstwy wektorowe *powiatMPoznan92\_system.shp* oraz *przystanki\_aglopoz92\_system.shp* (obie warstwy EPSG:2180, kodowanie system). W efekcie zobaczysz rozlokowanie przystanków tramwajowych i autobusowych w aglomeracji poznańskiej.

W warstwie *przystanki* dodaj w trybie edycji [przycisk *Nowe pole (ctrl+W)*] atrybut o nazwie *jeden* wypełniony wartością "1" dla każdego przystanku (rys. 1 i 2). Alternatywnie możesz utworzyć nowe pole w kalkulatorze pól. Kalkulator można też wykorzystać do hurtowej aktualizacji wszystkich pól (rys. 3). Krok ten jest niezbędny do realizacji dalszych etapów analizy. Jeśli korzystasz z plików samouczka, to krok ten został już wykonany.

| <b>Ø</b> 1 | przystanki_aglopoz9   | 92_system :: Feature | es total: 2772, filtere | d: 2772, sele –                  | - 🗆 X                |
|------------|-----------------------|----------------------|-------------------------|----------------------------------|----------------------|
| /          | 🖉 🕞 🕄 📅 🛍             | j   🗞 🚍 💟 🧏          | s 🝸 🔳 🌺 🔎               | 6666                             |                      |
| abc of     | sm_id ▼ = 8           |                      | ~ Ał                    | ktualizuj wszystko <sub>Ne</sub> | w field (Ctrl+W) one |
|            | osm_id                | code                 | fclass                  | name                             | ^                    |
| 1          | 412644197             | 5602                 | railway_halt            | Tarnowo Rogoziń                  |                      |
| 2          | 1508493186            | 5602                 | railway_halt            | Rożnowo                          |                      |
| 3          | 1508495682            | 5602                 | railway_halt            | Runowo koło Wą                   |                      |
| 4          | 1508495683            | 5602                 | railway_halt            | Wiatrowiec                       |                      |
| 5          | 2566138583            | 5621                 | bus_stop                |                                  |                      |
| 6          | 2566138585            | 5621                 | bus_stop                |                                  |                      |
| 7          | 3519354725            | 5621                 | bus_stop                |                                  |                      |
| 8          | 3528463111            | 5621                 | bus stop                |                                  | ~                    |
| T P        | okaż wszystkie obiekt | ty.                  |                         |                                  | 8                    |

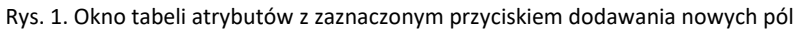

| 💋 Dodaj pole      | ? ×                        |
|-------------------|----------------------------|
| N <u>a</u> zwa    | jeden                      |
| Komentarz         | pole_robocze               |
| Тур               | Liczby całkowite (integer) |
| Typ źródła danych | integer                    |
| Długość           | 1                          |
|                   |                            |
|                   | OK Anuluj                  |

Rys. 2. Okno narzędzia nowe pole

#### QGIS case: Analiza dostępności transportu zbiorowego, metryka euklidesowa

| 💋 Kalkulator pól                                                                                                   |                                                                                                    | ? ×                                                                  |
|----------------------------------------------------------------------------------------------------|----------------------------------------------------------------------------------------------------|----------------------------------------------------------------------|
| Aktualizuj tylko 2772 zaznaczone obiekty Twórz nowe pole Twórz pole wirtualne                                      | 🗹 Aktualizuj istniejące                                                                                                    | e pole                                                               |
| Nazwa pola wyjściowego         Typ pola wyjściowego         Długość pola wyjściowego         10         Dokładność | jeden                                                                                                    |                                                                      |
| Wyrażenie Edytor funkcji                                                                                           |                                                                                                    |                                                                      |
|                                                                                                    | S2UKAJ         row_number         Aggregates         Custom         Daty i czasu         Fuzzy Matching         Geometria         Kolor         Kolor         Matematyczne         Ogólne         Operatory         Ostatnio użyte (fiel         Pola i wartości         Tekstowe         Wiersze         Wyrażenia warunko         Zmienne | Contains functions which aggregate<br>values over layers and fields. |
| Podgląd wyniku: 1                                                                                                  |                                                                                                    | OK Anuluj Pomoc                                                      |

Rys. 3. Okno kalkulatora pól z ustawieniami, które umożliwią przypisanie wszystkim przystankom atrybutu jeden = 1

Uruchom algorytm *Rasteryzuj (wektor na raster)* [*rasterize (vector to raster*)], który jest dostępny z panelu processingu w grupie *GDAL*  $\rightarrow$  *vector conversion* (można także wyszukać). Następnie:

- wybierz warstwę wejściową (przystanki);
- pole atrybutu *field to use for a burn-in-value* ustaw na *jeden*;
- zmieniając wartości rastra wynikowego (output raster size unit) wskazujesz w jaki sposób chcesz określić rozmiar jednej komórki rastra; ustawienie piksele pozwoli na określenie rozdzielczości obrazka, natomiast georeferenced units (wybierz tę opcję) pozwoli na określenie liczby jednostek mapy, która ma mieścić się w jednym pikselu. W niniejszym przykładzie zastosowano układ metryczny, więc 1 jednostka mapy = 1 metr;
- pole width/horizontal resolution określa w zależności od poprzedniego wyboru szerokość obrazka w pikselach lub liczbę jednostek mapy mieszczącą się w jednym pikselu szerokości. Ustawienie w niniejszym case wartości 10 oznacza, że każdy piksel będzie odpowiadał 10 metrom
- pole height/vertical resolution działa analogicznie do poprzedniego, przy czym określana liczba dotyczy wysokości rastra wynikowego (ustaw 10); wartości w obu polach mogą być różne, to znaczy piksel może być prostokątem, a nie kwadratem;
- pole *raster extent* określa współrzędne początków i końca rastra; możesz wprowadzić je ręcznie (odpowiednio *"zachód, wschód, południe, północ"* w układzie współrzędnych, w którym pracujesz,

por. rys. 4) albo skorzystać z funkcji dostępnych po kliknięciu przycisku [...] (na rys.4 oznaczony czerwoną ramką). Jedną z opcji jest ręczne wskazanie zasięgu na mapie (przytrzymując lewy klawisz myszy). Drugą opcją jest wyznaczenie zasięgu na bazie jednej z wczytanych warstw. Skorzystaj z tej opcji wskazując warstwę powiatu M. Poznań. Wyznaczony zasięg możesz powiększyć o 1km (1000 metrów), tak aby uwzględnić przystanki znajdujące się tuż za granicami miasta. Pamiętaj, że separatorem dziesiętnym jest kropka. Przecinek natomiast oddziela kolejne współrzędne.

• Przycisk [Uruchom] uruchamia algorytm

| 🧕 Rasteryzuj (wektor na raster)                                                                                                    | ?                                             | ×                     |
|----------------------------------------------------------------------------------------------------|-----------------------------------------------|-----------------------|
| Parametry Plik zdarzeń                                                                                                    |                                               |                       |
| Warstwa wejściowa                                                                                                    |                                               |                       |
| ° przystanki_aglopoz92_system [EPSG:2180]                                                                                                    | ~                                             | 2                     |
| Tylko zaznaczone obiekty                                                                                                    |                                               |                       |
| Field to use for a burn-in value [optional]                                                                                                    |                                               |                       |
| 123 jeden                                                                                                    |                                               | $\sim$                |
| A fixed value to burn [opcjonalne]                                                                                                    |                                               |                       |
| 0,000000                                                                                                    |                                               |                       |
| Output raster size units                                                                                                    |                                               |                       |
| Georeferenced units                                                                                                    |                                               | $\sim$                |
| Width/Horizontal resolution                                                                                                    |                                               |                       |
| 10,000000                                                                                                    | 4                                             |                       |
| Height/Vertical resolution                                                                                                    |                                               |                       |
| 10,000000                                                                                                    | 4                                             |                       |
| Wyjściowy zasięg (xmin, xmax, ymin, ymax)                                                                                                    |                                               |                       |
| 344943,370000,492660,518879                                                                                                    |                                               |                       |
| Przypisz wartość braku danych do kanałów wynikowych [opcjonalne]                                                                                                    |                                               |                       |
| 0,000000                                                                                                    |                                               | ⊠ ‡                   |
| Parametry zaawansowane                                                                                                    |                                               |                       |
| Wynik rasteryzacji                                                                                                    |                                               |                       |
| [Zapisz w pliku tymczasowym]                                                                                                    |                                               |                       |
| ✓ Wczytaj plik wynikowy po zakończeniu                                                                                                    |                                               |                       |
| Polecenie konsoli GDAL/OGR                                                                                                    |                                               |                       |
| gdal_rasterize -l przystanki_aglopoz92_system -a jeden -tr 10.0 10.0 -a_r<br>344943.0 492660.0 370000.0 518879.0 -ot Float32 -of GTiff "C:\\dane\\u<br>\dydaktyka\\samouczek qgis\\dostepnosc\\03_najdalej_oddalony_pkt\<br>\przystanki_aglopoz92_system.shp" "C:/Users/Pawel Zmuda/AppData/Loc<br>processing_a2774166b96e403fabeadb69fb4205b2/9a58f015727146cd8f2<br>92/OUTPUT.tif" | iodata 0<br>iczelnia \<br>al/Temp<br>2d8f7fa6 | ).0 -te<br>/<br>59aee |
|                                                                                                    |                                               |                       |
| 0%                                                                                                    | Ar                                            | nuluj                 |
| Wykonaj jako przetwarzanie wsadowe Uruchom Zamknij                                                                                                    | Po                                            | omoc                  |

Rys. 4. Okno dialogowe algorytmu rasteryzuj (wektor na raster)

W panelu warstw powinna pojawić się nowa warstwa rastrowa *wynik rasteryzacji*. Możesz (ale nie musisz) ją zapisać, jako plik rastrowy tiff (rys. 5). Warstwa ta powinna wyświetlać czarne kropki znajdujące się w miejscu przystanków. W razie potrzeby możesz ją wystylizować w inny sposób

| 🕺 Zapisz war    | stwę i | rastrową jako       |            |              |          |           |         |           | ?        | ×   |
|-----------------|--------|---------------------|------------|--------------|----------|-----------|---------|-----------|----------|-----|
| Tryb zapisu 🔘   | suro   | we dane 🔘 rendero   | wanie wars | twy          |          |           |         |           |          |     |
| Format GTiff    |        |                     |            |              |          |           |         | -         | 🗌 Twórz  | VRT |
| Zapisz jako _sa | amoucz | ek/lab2_QGIS samoud | zek/03_naj | dalej_oddalo | ny_pkt/v | vyniki/ra | steryza | cja.tif   | Przegląd | aj  |
| Układ współrzę  | dnych  | Wybrany układ wspo  | ółrzędnych | (EPSG:2180,  | ETRS89   | / Polanc  | l CS92) |           | •        |     |
| 🗹 Dodaj zapis   | any pl | ik do mapy          |            |              |          |           |         |           |          |     |
| ▼ Zasięg (a     | ktual  | ny: warstwa)        |            |              |          |           |         |           |          | ^   |
|                 |        | Północ              | 521879     |              |          |           |         |           |          |     |
| Zachód 342      | 943    |                     |            | 1            | Wschód   | 37193     | 3       |           |          |     |
|                 |        | Południe            | 490659     |              |          |           |         |           |          |     |
|                 |        | Zasięg warstw       | у          | Zasi         | ęg widok | u mapy    |         |           |          |     |
|                 |        |                     |            |              |          |           |         |           |          |     |
| ▼ Rozdzielo     | zość   | (aktualna: warstwa  | ı)         |              |          |           |         |           |          |     |
| pozioma         | 10     |                     | pionowa    | 10           |          |           | Rozdzie | elczość w | arstwy   |     |
| 🔿 kolumn        | 2899   | 9                   | wierszy    | 3122         |          |           | Rozr    | niar wars | stwy     |     |
|                 |        |                     |            |              |          |           |         |           |          |     |
| ▼ 🗌 Opcje       | kom    | presji              |            |              |          |           |         |           |          |     |
| Profil domy     | ślny   |                     |            |              |          |           |         |           | 7        |     |
|                 |        | Nazwa               |            |              | v        | Vartość   |         | +         | -        |     |
|                 |        |                     |            |              |          |           |         | Spra      | awdź     |     |
|                 |        |                     |            |              |          |           |         |           |          | ×   |
|                 |        |                     |            |              |          |           | OK      |           | Anulu    | ij  |

Rys. 5. Okno dialogowe zapisu warstwy rastrowej

Dla uzyskanej warstwy rastrowej uruchom algorytm Rastrowa mapa sąsiedztwa (proximity (raster distance)), który jest dostępny z panelu processingu w grupie GDAL  $\rightarrow$  Raster – analiza (możesz też wyszukać) lub przez meny [ $\rightarrow$ Raster $\rightarrow$ Analiza $\rightarrow$ Rastrowa mapa sąsiedztwa]. Dzięki niemu stworzysz obraz pokazujący odległości od przystanków.

Konfiguracja algorytmu (rys. 6):

- W polu warstwa wejściowa wskaż warstwę wynik rasteryzacji;
- W polu jednostki odległości wybierz Współrzędne z georeferencją (georeferenced units) w przypadku pracy na układzie współrzędnych EPSG:2180 odległość będzie podana w metrach; pozostawienie opcji współrzędne piksela (piksel coordinates) spowodowałoby obliczenie odległości w liczbie pikseli rastra.

Pozostałe parametry można pozostawić bez zmian. Uruchomienie algorytmu przyciskiem [*uruchom w tle*] spowoduje wygenerowanie nowej warstwy rastrowej o nazwie *Proximity map*, na której będą prowadzone dalsze operacje.

| Ractrowa mana sasiedztwa                                                                                                    |                            |        |
|----------------------------------------------------------------------------------------------------|----------------------------|--------|
| 🗶 Nasriowa maha sasienziwa                                                                                                    | ?                          | ×      |
| Parametry Dikadaracé                                                                                                    |                            |        |
|                                                                                                    |                            |        |
|                                                                                                    |                            | _      |
| Wynik rasteryzacji [EPSG:2100]                                                                                                    | · ·                        |        |
| Liczba kanałow                                                                                                    |                            | _      |
| Kanał 1 (Gray)                                                                                                    |                            | $\sim$ |
| A list of pixel values in the source image to be considered target pixels [op                                                                                                    | ocjonalne]                 | _      |
|                                                                                                    |                            |        |
| Jednostki odległości                                                                                                    |                            |        |
| Współrzędne z georeferencją                                                                                                    |                            | $\sim$ |
| The maximum distance to be generated [opcjonalne]                                                                                                    |                            |        |
| 0,000000                                                                                                    |                            | ÷      |
| Value to be applied to all pixels that are within the -maxdist of target pixel                                                                                                    | s [opcjonalne]             |        |
| 0,000000                                                                                                    |                            | +      |
| Nodata value to use for the destination proximity raster [opcjonalne]                                                                                                    |                            |        |
| 0,000000                                                                                                    |                            | -      |
| Wynikowy typ danych                                                                                                    |                            |        |
| Float32                                                                                                    |                            | $\sim$ |
| Parametry zaawansowane                                                                                                    |                            |        |
|                                                                                                    |                            |        |
| Proximity map                                                                                                    |                            |        |
| Proximity map<br>[Zapisz w pliku tymczasowym]                                                                                                    |                            |        |
| Proximity map<br>[Zapisz w pliku tymczasowym]<br>🗹 Wczytaj plik wynikowy po zakończeniu                                                                                                    |                            |        |
| Proximity map<br>[Zapisz w pliku tymczasowym]<br>Wczytaj plik wynikowy po zakończeniu<br>Polecenie konsoli GDAL/OGR                                                                                                    |                            |        |
| Proximity map [Zapisz w pliku tymczasowym] Wczytaj plik wynikowy po zakończeniu Polecenie konsoli GDAL/OGR gdal_proximity.bat -srcband 1 -distunits GEO -nodata 0.0 -ot Float32 -of Users/Pawel Zmuda/AppData/Local/Temp/ processing_a2774166b96e403fabeadb69fb4205b2/ c8cc16191061482eabc0fc0bb90ea332/OUTPUT.tif" "C:/Users/Pawel Zmu Local/Temp/processing_a2774166b96e403fabeadb69fb4205b2/ e696afc1bb76414c9eb604790e430c34/OUTPUT.tif"       | GTiff "C:/<br>uda/AppData/ |        |
| Proximity map [Zapisz w pliku tymczasowym]<br>Wczytaj plik wynikowy po zakończeniu Polecenie konsoli GDAL/OGR gdal_proximity.bat -srcband 1 -distunits GEO -nodata 0.0 -ot Float32 -of Users/Pawel Zmuda/AppData/Local/Temp/ processing_a2774166b96e403fabeadb69fb4205b2/ c8cc16191061482eabc0fc0bb90ea332/OUTPUT.tif" "C:/Users/Pawel Zmu Local/Temp/processing_a2774166b96e403fabeadb69fb4205b2/ e696afc1bb76414c9eb604790e430c34/OUTPUT.tif"    | GTiff "C:/<br>uda/AppData/ |        |
| Proximity map [Zapisz w pliku tymczasowym]<br>Wczytaj plik wynikowy po zakończeniu Polecenie konsoli GDAL/OGR gdal_proximity.bat -srcband 1 -distunits GEO -nodata 0.0 -ot Float32 -of Users/Pawel Zmuda/AppData/Local/Temp/ processing_a2774166b96e403fabeadb69fb4205b2/ c8cc16191061482eabc0fc0bb90ea332/OUTPUT.tif" "C:/Users/Pawel ZmuL coal/Temp/processing_a2774166b96e403fabeadb69fb4205b2/ e696afc1bb76414c9eb604790e430c34/OUTPUT.tif" 0% | GTiff "C:/<br>uda/AppData/ |        |

Rys. 6. Okno dialogowe zapisu warstwy rastrowej

W kolejnym kroku przytnij uzyskaną warstwę z odległościami do granic miasta Poznania. Możesz do tego wykorzystać algorytm geoprocesingu *Przytnij raster do maski (clip raster by mask layer)*, które znajduje się w grupie *GDAL*  $\rightarrow$  *Wyodrębnienie rastra*. Ustaw:

- Warstwa źródłowa  $\rightarrow$  proximity map; Warstwa maski  $\rightarrow$  powiatMpoznan
- Przypisz wartość braku danych do kanałów wyjściowych → "-1" taką wartość przyjmą wszystkie punkty poza granicami Poznania; będą one też wyłączone z obliczanych statystyk.
- Zaznacz także opcję *Dopasuj zasięg przycinanego rastra do zasięgu warstwy maski,* aby usunąć utworzony wcześniej naddatek.

| Przytnij raste<br>Parametry<br>Warstwa źródło<br>Proximity m<br>Warstwa maski                                            | er do maski<br>Plik zdarzeń<br>wa<br>nap [EPSG:2180]                                                                             |                                                                      |                                                                                                    |                                                                                                    | ?                                                  | ×           |
|----------------------------------------------------------------------------------------------------|----------------------------------------------------------------------------------------------------|----------------------------------------------------------------------|----------------------------------------------------------------------------------------------------|----------------------------------------------------------------------------------------------------|----------------------------------------------------|-------------|
| Parametry<br>Warstwa źródło<br>Proximity m<br>Warstwa maski                                                              | Plik zdarzeń<br>wa<br>nap [EPSG:2180]                                                                                            |                                                                      |                                                                                                    |                                                                                                    |                                                    |             |
| Warstwa źródło<br>Proximity m<br>Warstwa maski                                                                           | wa<br>hap [EPSG:2180]                                                                                                    |                                                                      |                                                                                                    |                                                                                                    |                                                    |             |
| Proximity n<br>Warstwa maski                                                                                             | ap [EPSG:2180]                                                                                                    |                                                                      |                                                                                                    |                                                                                                    |                                                    |             |
| Warstwa maski                                                                                                    |                                                                                                    |                                                                      |                                                                                                    |                                                                                                    | ~                                                  |             |
|                                                                                                    |                                                                                                    |                                                                      |                                                                                                    |                                                                                                    |                                                    |             |
| powiau-iPo                                                                                                    | znan92_system [l                                                                                                    | EPSG:218                                                             | 80]                                                                                                    |                                                                                                    | ×                                                  | 2           |
| Tylko zaznac                                                                                                    | zone obiekty                                                                                                    |                                                                      |                                                                                                    |                                                                                                    |                                                    |             |
| Przypisz wartoś                                                                                                    | ć braku danych do                                                                                                    | o kanałóv                                                            | v wyjściowych                                                                                          | [opcjonalne]                                                                                        |                                                    |             |
| -1,000000                                                                                                    |                                                                                                    |                                                                      |                                                                                                    |                                                                                                    |                                                    | •           |
| 🗌 Twórz kanał                                                                                                    | alfa (przezroczys                                                                                                    | tości)                                                               |                                                                                                    |                                                                                                    |                                                    |             |
| 🗹 Dopasuj zasi                                                                                                    | ięg przycinanego                                                                                                    | rastra do                                                            | zasięgu warst                                                                                          | wy maski                                                                                            |                                                    |             |
| Zachowaj ro                                                                                                    | zdzielczość dla ra                                                                                                    | stra wyni                                                            | kowego                                                                                                 |                                                                                                    |                                                    |             |
| Parametr                                                                                                    | y zaawansowai                                                                                                    | ne                                                                   |                                                                                                    |                                                                                                    |                                                    |             |
| Przycięte (maska                                                                                                    | а)                                                                                                    |                                                                      |                                                                                                    |                                                                                                    |                                                    |             |
| [Zapisz w pliku                                                                                                    | tymczasowym]                                                                                                    |                                                                      |                                                                                                    |                                                                                                    |                                                    |             |
| ✓ Wczytaj plik                                                                                                    | wynikowy po zak                                                                                                    | ończeniu                                                             |                                                                                                    |                                                                                                    |                                                    |             |
| Polecenie konso                                                                                                    | li GDAL/OGR                                                                                                    |                                                                      |                                                                                                    |                                                                                                    |                                                    |             |
| gdalwarp -of G<br>\dostepnosc\\Q<br>crop_to_cutline<br>processing_a2:<br>5439/OUTPUT.<br>processing_a2:<br>91d/OUTPUT.ti | Tiff -cutline "C:\\c<br>I3_najdalej_oddal<br>e -dstnodata -1.0<br>774166b96e403fa<br>tif" "C:/Users/Pav<br>774166b96e403fa<br>f" | lane\\ucz<br>ony_pkt\<br>"C:/User<br>beadb69<br>vel Zmuda<br>beadb69 | elnia \\dydaktyl<br>\powiatMPozna<br>s/Pawel Zmuda<br>Ifb4205b2/56d<br>a/AppData/Loci<br>Ifb4205b2/4b5 | ka\\samouczek d<br>In92_system.sh<br>/AppData/Local,<br>224800d7d40b7<br>al/Temp/<br>7b6d1afcc499d9 | ıgis∖<br>p"-<br>/Temp/<br>'a7ec9a18b<br>∂748ccafde | 051<br>:495 |
|                                                                                                    |                                                                                                    |                                                                      |                                                                                                    | 0%                                                                                                  | Anu                                                | ıluj        |

Rys. 6. Okno dialogowe przytnij raster do maski

#### Stylizacja uzyskanej warstwy rastrowej

Uzyskana warstwa wynikowa będzie wskazywać odległość od przystanku przy pomocy odcienia koloru szarego. Czym bliżej bieli, tym odległość większa, a czerni – mniejsza. Można jednak samodzielnie wystylizować tę warstwę w inny sposób, np. przedziałami. Włącz właściwości *warstwy*  $\rightarrow$  *styl*, następnie:

- Sposób wyświetlania ustaw na jednokanałowy pseudokolor (singleband pseudocolor).
- W zakładce Ustawienia wartości minimalnej i maksymalnej sprawdź czy zaznaczona jest opcja min / max, zasięg statystyk na cały raster, a dokładność na rzeczywistą.
- W polu *interpolacja* wybierz *dyskretna*. Wybór ten spowoduje, że przejścia pomiędzy kolorami nie będą płynne. Jeśli chcesz uzyskać efekt płynnych przejść ustaw w tym miejscu wartość *liniowa*
- W palecie kolorów wybierz przejście od czerwonego do zielonego *RdYlGn* (dostępna w menu *wszystkie palety kolorów*), a następnie zahacz opcję *Odwróć paletę kolorów*.
- pod oknem jest przycisk zmieniający tryb klasyfikacji. Tryby *ciągły* i *równe przedziały* ustalą kolorystykę według odległości. Z kolei tryb *kwantyl* według liczby punktów, tzn. każdy kolor będzie miał

taką samą powierzchnię. Wybierz opcję *równe przedziały*. Ustal także liczbę klas. Każdej klasie będzie przypisany inny kolor. Ustaw klasyfikację na 5 klas.

- Uruchom klasyfikację przyciskiem [Klasyfikuj]. Możesz zmodyfikować uzyskany rezultat. Kolor ciemnozielony ustal na 100 metrów (dwukrotnie kliknij na dotychczasowej wartości w kolumnie wartość <=), jasnozielony na 300m, żółty na 400m, pomarańczowy na 800m, a przy czerwonym pozostaw wartość *inf* (nieskończoność) – por. rys. 7.
- Po kliknięciu [*zastosuj*] obszar w zasięgu do stu metrów od przystanku powinien zmienić kolor na ciemnozielony. Analogicznie pozostałe obszary (rys. 8). Możesz zapisac styl, jako plik .*qml* przez kliknięcie przycisku [*styl*] (zaznaczony na rys. 7 czerwoną ramką), a następnie *Zapisz styl…*. Analogicznie *wczytaj styl…* spowoduje wczytanie i zastosowanie stylu zapisanego w pliku.

| 🔇 Właściwości war | arstwy - Przycięte (maska)   Styl ?                       | ×      |
|-------------------|-----------------------------------------------------------|--------|
| Q                 | ▼ Rendrowanie kanałów                                     |        |
| 🥡 Informacje      | Sposób wyświetlania $$ Jednokanałowy pseudokolor $$ $$ $$ |        |
| 🔆 Źródło          | Kanał 1 (Gray)                                            | $\sim$ |
|                   | Min 100 Max inf                                           |        |
| Styl              | ▼ Ustawienia wartości minimalnej i maksymalnej            |        |
| Przezroczystość   |                                                           |        |
| Histogram         | o poziom oddęda 2,0 € - 198,0 € %                         |        |
|                   |                                                           |        |
| 👋 Renderowanie    | e odchylenie standardowe × 2,00                           | _      |
| 🚵 Piramidy        | Zasięg statystyk cały raster                              | ~      |
| Metadane          | Dokładność rzeczywista (wolniej)                          | $\sim$ |
|                   | Interpolacja dyskretna                                    | $\sim$ |
| - Legenda         | Paleta kolorów                                            | -      |
| 🔛 QGIS Server     | Przyrostek jednostki etykiety                             |        |
|                   | Wartość <= Kolor Etykieta                                 |        |
|                   | 100 100 300 300                                           |        |
|                   | 400 400                                                   |        |
| 5                 | 800 800 inf                                               |        |
|                   |                                                           |        |
| 2                 |                                                           |        |
| 1                 |                                                           |        |
|                   |                                                           |        |
|                   |                                                           |        |
| -                 |                                                           |        |
|                   |                                                           |        |
|                   | Tryb Równe przedziały V Liczba klas 5                     | -      |
| r                 | Klasyfikuj 侍 😑 💠 🛅 层                                      |        |
|                   | Przytnij wartości spoza zakresu                           |        |
|                   | Renderowanie kolorów                                      |        |
|                   | Wczytaj styl                                              |        |
|                   | Zapisz styl                                               |        |
|                   | Zapisz jako domyślny                                      |        |
|                   | Przywróć domyślny                                         |        |
|                   | Dodaj                                                     |        |
|                   | Zmien nazwę biezącego                                     |        |
|                   | domyślny                                                  |        |
|                   | UK Anuluj Zastosuj P                                      | omoc   |

Rys. 7. Okno dialogowe stylizacji warstwy

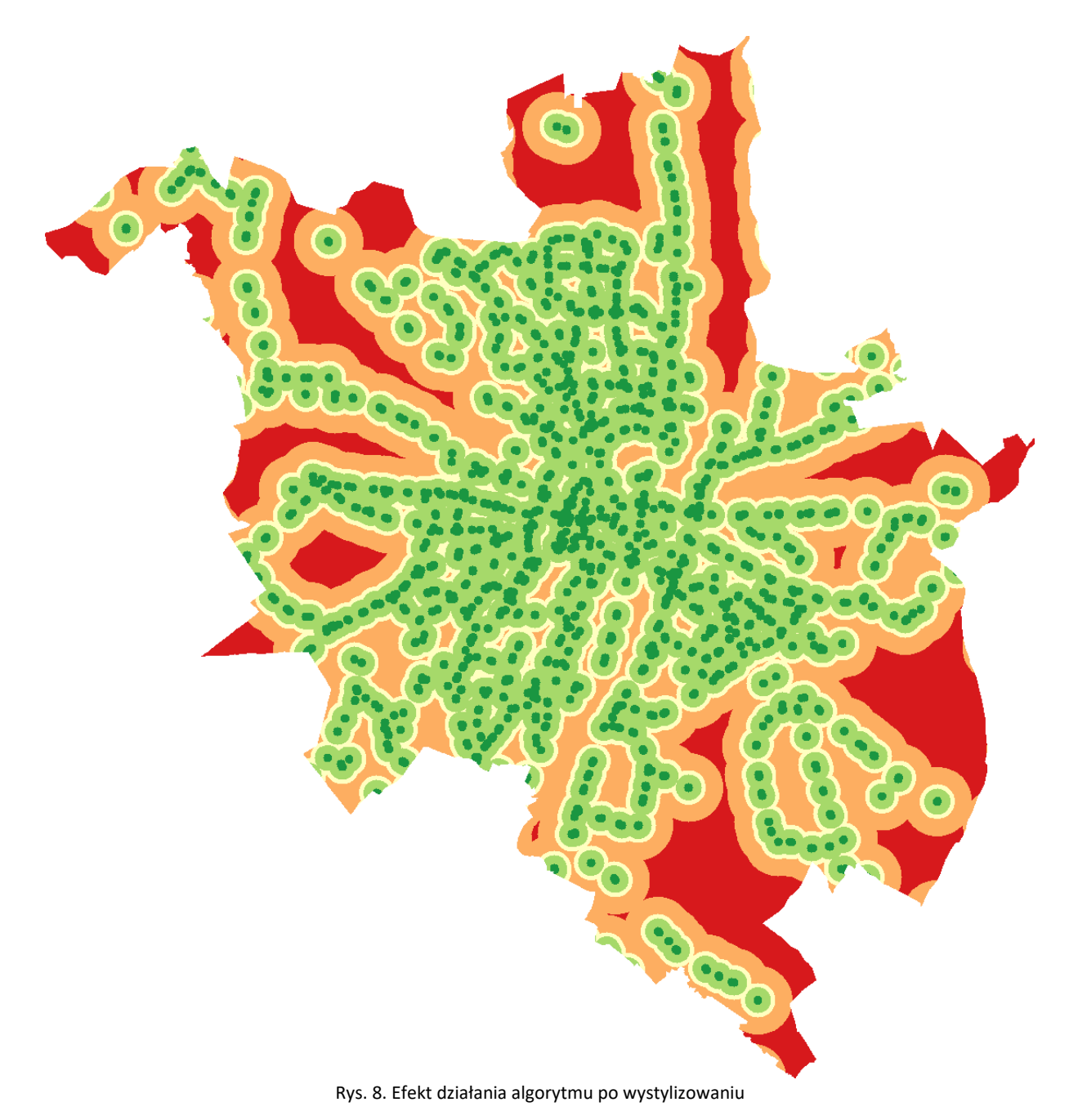

#### Analiza statystyk uzyskanego rastra

Szybki podgląd podstawowych statystyk dotyczących rastra znajdziesz w oknie *właściwości warstwy*. Częściowo znajdują się one w zakładce *Informacje* (rys. 9). Interesujące informacje są w akapicie *Kanał* 1 i zaczynają się od *STATISTICS*.

- MAXIMUM maksymalna odległość od przystanku (przy założonej dokładności), wartość ta będzie też widoczna poniżej w akapicie *bands*
- MINIMUM minimalna odległość od przystanku
- MEAN średnia odległość od przystanku
- STDDEV odchylenie standardowe

| Q Właściwości | warstwy - Przycięte (maska)   Informacje | ?                                                                                                    | ×  |
|---------------|------------------------------------------|----------------------------------------------------------------------------------------------------|----|
|               | Ogólne                                   |                                                                                                    | ^  |
| Ý Informacj   | Nazwa<br>Ścieżka                         | Przycięte (maska)<br><u>C:\Users\Pawel</u><br><u>Zmuda\AppData\Loca\Temp\processing_a2774166b96e403fabead</u><br>b69fb4205b216a92a22b2034131927f3b72033bba2e\OUTPLIT tif |    |
|               | Układ współrzędnych<br>Zasięg            | EPSG:2180 - ETRS89 / Poland CS92 - Odwzorowany<br>345943.1774485156638548,493660.0032479977235198 :<br>368807.7665360490791500 517878 8896072989898751                   |    |
| Histogram     | Jednostki<br>Szerokość                   | metry<br>2298                                                                                                    |    |
| 🞸 Renderowa   | nie Opis sterownika GDAL                 | 2422<br>Float32 - trzydziestodwubitowy zmiennoprzecinkowy<br>GTiFF                                                                                                    |    |
| Piramidy      | Metadane sterownika GDAL<br>Opis danych  | GeoTIFF<br>C:/Users/Pawel Zmuda/AppData/Local/Temp/<br>processing_a2774166b96e403fabeadb69fb4205b2/16a92a22b203                                                          |    |
| E Legenda     | Kompresja<br>Kanał 1                     |                                                                                                    |    |
| 💽 QGIS Serve  | Wierel informati                         | STATISTICS_MINIMUM=0     STATISTICS_MINIMUM=0     STATISTICS_STDDEV=342.78430518069                                                                                      |    |
|               | Więcej in ormacji<br>Wymiary<br>Początek | X: 2298 Y: 2422 Kanaty: 1<br>345943,517879                                                                                                    |    |
|               | Rozmiar piksela                          | 10.002,-9.99954                                                                                                    | ~  |
|               | Styl 🔻                                   | OK Anuluj Zastosuj Pomo                                                                                                    | oc |

Rys. 9. Statystyki rastra w zakładce *Właściwości warstwy*  $\rightarrow$  *informacje* 

Okno właściwości warstwy umożliwia także obejrzenie histogramu odległości (zakładka *histogram* – rys. 10). Na osi odciętych *wartość komórki rastra* znajduje się informacja o odległości od przystanku, natomiast na osi rzędnych *częstość* – częstość występowania danej wartości – im wyższa, tym większa powierzchnia miasta znajdująca się w danej odległości od przystanku. Symbolem dyskietki możesz zapisać histogram, jako plik rastrowy.

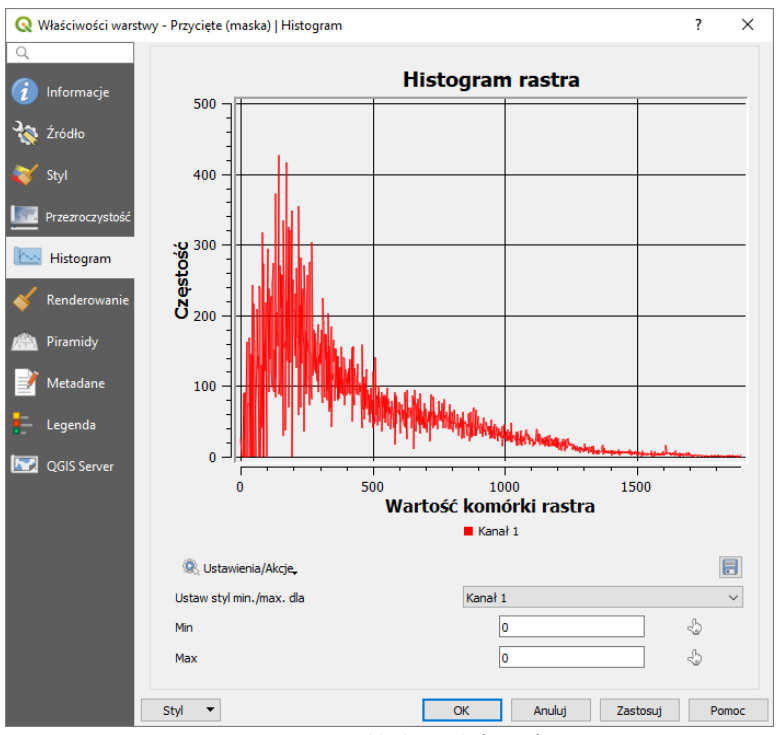

Rys. 10. Histogram w zakładce Właściwości warstwy

#### Alternatywne sposoby pozyskania statystyk rastrowych

QGIS udostępnia też alternatywne możliwości policzenia statystyk związanych z rastrem. Pierwszą z nich jest algorytm *statystyki warstwy rastrowej (raster layer statistics)* dostępny z panelu processingu w grupie *Raster - analiza*. Rys. 11 przedstawia okno dialogowe geoalgorytmu. Zaletą algorytmu jest możliwość zapisania statystyk w formie pliku .html. Ścieżkę docelową można ustawić klikając przycisk [...] (na rys. 11 oznaczony czerwona ramką), a następnie *Zapisz do pliku*. Natomiast pozostawienie opcji zapisania w pliku tymczasowym spowoduje wyświetlenie się statystyk w panelu *podgląd wyników*, który domyślnie otworzy się poniżej panelu processingu.

| <b>Q</b> Statystyki warstwy rastrowej                                                                                                    | ? ×                                                                                                    |
|----------------------------------------------------------------------------------------------------|----------------------------------------------------------------------------------------------------|
| Parametry       Plik zdarzeń         Warstwa wejściowa         Przycięte (maska) [EPSG:2180]          Liczba kanałów         Kanał 1 (Gray)          Statystyki          [Zapisz w pliku tymczasowym] | <ul> <li>Statystyki warstwy<br/>rastrowej</li> <li>This algorithm computes basic<br/>statistics from the values in a given<br/>band of the raster layer.</li> </ul> |
| Wykonaj jako przetwarzanie wsadowe Uru                                                                                                    | 0% Anuluj<br>uchom Zamknij Pomoc                                                                                                    |

Rys. 11. Okno dialogowe algorytmu statystyki warstwy rastrowej

Inną opcją uzyskania statystyk jest wybranie pozycji *Właściwości rastra* z menu *raster* → *różne*. W oknie dialogowym narzędzia należy wybrać odpowiednią warstwę, a następnie zaznaczyć opcje *Wymus obliczanie aktualnej wartości...* oraz *Odczytaj i wyświetl statystyki obrazu...* (rys. 12). Podobnie jak w przypadku poprzedniego algorytmu można wybrać zapis wyników w .html.

| 🝳 Właściwości rastra                                                                                                    | ?       | $\times$ |
|----------------------------------------------------------------------------------------------------|---------|----------|
| Parametry Plik zdarzeń                                                                                                    |         |          |
| Warstwa źródłowa                                                                                                    |         |          |
| Przycięte (maska) [EPSG:2180]                                                                                                    | ~       |          |
| 🗹 Wymuś obliczanie aktualnej wartości min./max. dla każdego kanału                                                                                   | 1       |          |
| Odczytaj i wyświetł statystyki obrazu (wymuś obliczenia jeśli konieczne)                                                                             |         |          |
| Pomiń informacje punktów kontrolnych                                                                                                    | -       |          |
| Pomiń informacje o metadanych                                                                                                    |         |          |
| Informacje o warstwie                                                                                                    |         |          |
| [Zapisz w pliku tymczasowym]                                                                                                    |         |          |
| Polecenie konsoli GDAL/OGR                                                                                                    |         |          |
| gdalinfo -mm -stats "C:/Users/Pawel Zmuda/AppData/Local/Temp/<br>processing_a2774166b96e403fabeadb69fb4205b2/16a92a22b2034131927<br>ba2e/OUTPUT.tif" | F3b7203 | 32Ь      |
| 0%                                                                                                    | Anu     | luj      |
| Wykonaj jako przetwarzanie wsadowe Uruchom Zamknij                                                                                                   | Pom     | ос       |

Rys. 12. Okno dialogowe algorytmu właściwości rastra

Alternatywnie można skorzystać z narzędzia *statystyki strefowe* dostępnego z panelu processingu w grupie *Raster – analiza*. Polecenie to zapisze wyniki w formie atrybutów do wybranej warstwy wektorowej, np. poligonu określającego granice miasta Poznań – por. rys. 13. Ma to związek z tym, że warstwy rastrowe nie posiadają tabeli atrybutów. Zaletą algorytmu jest możliwość wybrania, które statystyki mają zostać wyznaczone oraz możliwość wyboru dodatkowych statystyk, takich jak mediana, co można wskazać w polu *Statystyki do obliczenia* po kliknięciu w przycisk [...].

| 🔇 Statystyki strefowe                         |        | ?      | ×      |
|-----------------------------------------------|--------|--------|--------|
| Parametry Plik zdarzeń                        |        |        |        |
| Warstwa rastrowa                              |        |        |        |
| Przycięte (maska) [EPSG:2180]                 |        | $\sim$ |        |
| Kanał rastrowy                                |        |        |        |
| Kanał 1 (Gray)                                |        |        | $\sim$ |
| Warstwa wektorowa ze strefami                 |        |        |        |
| powiatMPoznan92_system [EPSG:2180]            |        | ~      |        |
| Przedrostek kolumny wynikowej                 |        |        |        |
| _                                             |        |        |        |
| Statystyki do obliczenia                      |        |        |        |
| Zaznaczono 3 elementów                        |        |        |        |
|                                               |        |        |        |
|                                               | 0.0%   | Amul   | -      |
|                                               | 0%     | Anuit  | 1)     |
| Wykonaj jako przetwarzanie wsadowe Uruchom Za | amknij | Pomo   | C      |
|                                               |        |        |        |

Rys. 13. Okno dialogowe algorytmu statystyki strefowe

Uzyskanie informacji o powierzchni miasta znajdującej się w określonej odległości od przystanku

Do uzyskania szczegółowych informacji o powierzchni miasta znajdującej się w określonej odległości od przystanku (tj. liczbie pikseli o określonej wartości odległości) służy algorytm *Raport unikalnych wartości rastra (raster layer unique values report)* dostępny z panelu processingu w grupie *Raster – analiza*. Algorytm umożliwia zapisanie raportu w formacie .html (pole *Raport unikalnych wartości*) lub w formie tabeli (pole *Tabela unikalnych wartości*), która może być plikiem arkusza MS Excel (.xlsx), open/libreoffice (.ods), ale też np. plikiem .csv – por. rys. 14.

| 🤉 Raport unikalnych wartości rastra                                                                                                    |                                                                                                    | ? >                                    |
|----------------------------------------------------------------------------------------------------|----------------------------------------------------------------------------------------------------|----------------------------------------|
| Parametry Plik zdarzeń<br>Warstwa źródłowa<br>Przycięte (maska) [EPSG:2180] V<br>Numer kanału<br>Kanał 1 (Gray) V<br>Raport unikalnych wartości<br>/Users/Pawel Zmuda/Desktop/raport.html<br>Tabela unikalnych wartości                                                                                                    | <ul> <li>Raport unikalnych v<br/>rastra</li> <li>Algorytm zwraca ilość i powierzchniu<br/>unikalnej wartości w podanej warst</li> </ul> | vartości<br>ę każdej<br>wie rastrowej. |
| Wczytaj plik wynikowy po zakończeniu                                                                                                    | Pomiń dane wyjściowe<br>Utwórz warstwę tymczasową                                                                                       |                                        |
|                                                                                                    | Zapisz do pliku                                                                                                    |                                        |
|                                                                                                    | Zapisz jako GeoPackage                                                                                                    | Anuluj                                 |
| Wykonaj jako przetwarzanie wsadowe                                                                                                    | Zapisz w tabeli PostGIS                                                                                                    | Pomoc                                  |
| The second second s | Zmień kodowanie pliku (UTF-8)                                                                                                    | - onoc                                 |

Rys. 14. Okno dialogowe algorytmu Raport unikalnych wartości rastra

## AUTOMATYZACJA PRACY PRZEZ WYKORZYSTANIE GRAFICZNEGO MODELARZA PROCESSINGU

Rozwiązanie niniejszego kejsa wymagało zastosowania kolejno kilku różnych algorytmów processingu. QGIS dysponuje narzędziem umożliwiającym częściową automatyzację tego rodzaju działań. Jest to tzw. graficzny modelarz processingu. Jest on dostępny z menu processing  $\rightarrow$  Modelarz graficzny oraz z panelu Algorytmy processingu (ikona czerwonego koła zębatego), por. rys. 15.

| Pro | cessing Pomoc      |            | Algorytmy Processingu            | 6 |
|-----|--------------------|------------|----------------------------------|---|
| ÷\$ | Panel algorytmów   | Ctrl+Alt+T | 🌉 🔩 🕓 📄 🔜 🔧                      |   |
| *   | Modelarz graficzny | Ctrl+Alt+M | Twórz nowy model                 |   |
| ()  | Historia           | Ctrl+Alt+H | Otwórz istniejący model          |   |
|     | Podgląd wyników    | Ctrl+Alt+R | Dodaj model do Panelu algorytmów |   |

Rys. 15. Sposoby dostępu do graficznego modelarza processingu, po lewej menu QGIS, po prawej panel processingu.

Okno modelarza składa się z trzech głównych części (rys. 16):

- Panel właściwości, który pozwala określić nazwę grupy modeli (*grupa*) oraz nazwę modelu (*Na-zwa*), pod którą model będzie się wyświetlał w panelu processingu (grupa *modele*)
- Panel algorytmów i wejść (dwie zakładki, które można zmieniać w lewym dolnym rogu panelu), którego zawartość jest zbliżona do panelu processingu, przy czym zawiera on dodatkowe grupy algorytmów, takie jak *narzędzia modelarza*
- Okno modelu, w którym w sposób graficzny pokazane są powiązania między algorytmami; dwukrotne kliknięcie w algorytm spowoduje otwarcie jego okna dialogowego, a kliknięcie prawym klawiszem myszy wyświetli menu z opcjami dodatkowymi – deaktywacją lub usunięciem.
- Menu pozwalające na (od lewej): otwarcie modelu zapisanego w pliku, zapis modelu do pliku, zapis modelu jako nowego pliku, zapis modelu w pliku projektu (QGIS 3.4+), cztery ikony pozwalające na

manipulację rozmiarem wyświetlanego modelu (jego powiększanie, pomniejszanie, rozmiar 100%, dopasowanie do okna), trzy ikony pozwalające na eksport graficznego modelu do pliku (obraz .png, .pdf i .svg), edytor pomocy pozwalający opisać przygotowany model oraz przycisk uruchamiający model.

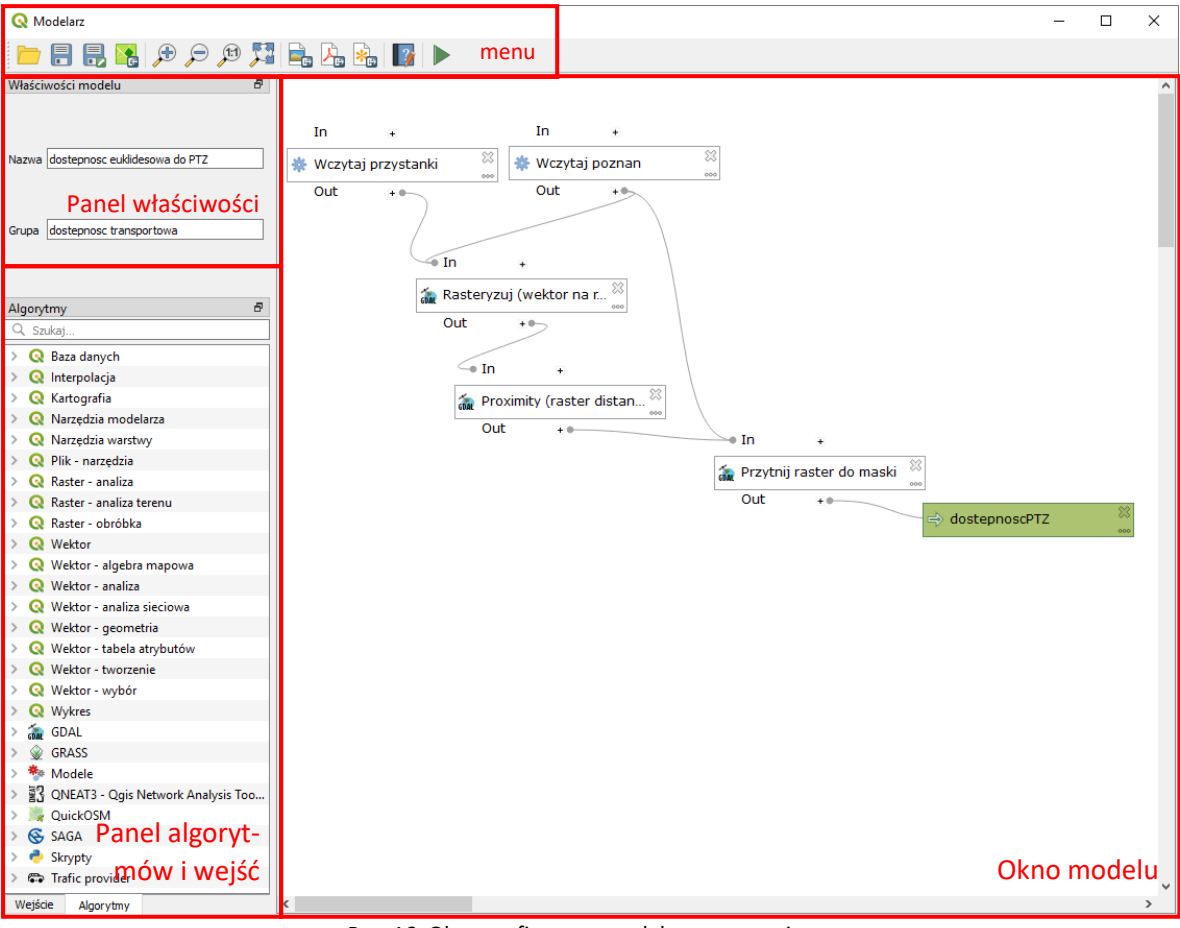

Rys. 16. Okno graficznego modelarza processingu.

#### Przygotowanie modelu

Przygotowywanie modelu możesz rozpocząć od nadania mu nazwy (np. *dostępność euklidesowa do PTZ*) oraz przypisania do grupy (np. *dostępność*) w panelu właściwości.

Teraz można przystąpić do budowy modelu. Rozpocznijmy od wczytania warstw, do czego służy algorytm *Wczytaj warstwę do projektu* dostępny w grupie *Narzędzia modelarza*<sup>1</sup>. Okno dialogowe algorytmu (rys. 17) pozwala na określenie:

- Opis nazwa wyświetlająca się w oknie modelu
- *Warstwa* przyciskiem [...] można wybrać pożądany plik
- Nazwa wczytanej warstwy nazwa, która pojawi się w oknie głównym QGISa w panelu warstw
- Algorytmy nadrzędne można określić, które algorytmy są nadrzędne wobec tego (nie zaznaczaj żadnego)

Zastosuj ten algorytm dwukrotnie do wczytania obu warstw (granic Poznania oraz przystanków). Wykorzystanie algorytmu spowoduje zarówno wczytanie warstw do QGISa (jeśli przed wykonaniem algorytmu ich nie było), jak i możliwość odwoływania się do tych warstw przez kolejne algorytmy wykorzystane w modelu.

<sup>&</sup>lt;sup>1</sup> Alternatywnie można wykorzystać jedną z opcji z zakładki *wejście*.

| <b>Q</b> Wczytaj wars  | twę do projektu  | L              | ?    | ×    |  |
|------------------------|------------------|----------------|------|------|--|
|                        |                  |                |      |      |  |
| Description Wo         | zytaj przystanki |                |      |      |  |
| Warstwa                |                  |                |      |      |  |
| _oddalony_pkt/p        | orzystanki_aglop | oz92_system.sł | np ~ |      |  |
| Nazwa wczytane         | ej warstwy       |                |      |      |  |
| 123 przystar           | nki              |                |      |      |  |
| Parent algorithm       | s                |                |      |      |  |
| Zaznaczono 0 elementów |                  |                |      |      |  |
|                        | ОК               | Anuluj         | F    | omoc |  |

Rys. 17. Okno dialogowe algorytmu Wczytaj warstwę do projektu (Narzędzia modelarza).

W kolejnym kroku dodamy pierwszy wykorzystany w kejsie algorytm – Rasteryzuj (wektor na raster), który podobnie jak w panelu processingu znajduje się w grupie  $GDAL \rightarrow vector \ conversion$ . Po dwukrotnym kliknięciu pojawi się okno dialogowe algorytmu (rys. 18). Jest ono podobne do okna, które wyświetla się po uruchomieniu algorytmu z panelu processingu (rys. 4). Przy czym zawiera on dodatkową pozycję Algorytmy nadrzędne (pozostaw puste).

| Q Rasteryzuj (wektor na raster)                                |        | ?  | ×      |
|----------------------------------------------------------------|--------|----|--------|
|                                                                |        |    |        |
| Opis Rasteryzuj (wektor na raster)                             |        |    |        |
| Pokaż parametry zaawansowane                                   |        |    |        |
| Warstwa wejściowa                                              |        |    |        |
| 'Warstwa' z algorytmu 'Wczytaj przystanki'                     |        | ~  |        |
| Field to use for a burn-in value [optional]                    |        |    |        |
| jeden                                                          |        |    | $\sim$ |
| A fixed value to burn [optional]                               |        |    |        |
| 0.0                                                            |        |    |        |
| Output raster size units                                       |        |    |        |
| Georeferenced units                                            |        |    | -      |
| Width/Horizontal resolution                                    |        |    |        |
| 10.0                                                           |        |    |        |
| Height/Vertical resolution                                     |        |    |        |
| 10.0                                                           |        |    |        |
| Output extent (xmin, xmax, ymin, ymax)                         |        |    |        |
| Extent of 'Warstwa' z algorytmu 'Wczytaj poznan'               |        |    | $\sim$ |
| Przypisz wartość braku danych do kanałów wynikowych [optional] |        |    |        |
| 0.0                                                            |        |    |        |
| Wynik rasteryzacji                                             |        |    |        |
| [Enter name if this is a final result]                         |        |    |        |
| Algorytmy nadrzędne                                            |        |    |        |
| Nie zaznaczono elementów                                       |        |    |        |
|                                                                |        |    |        |
| ОК                                                             | Anuluj | Po | moc    |
|                                                                |        |    |        |

Rys. 18. Okno dialogowe algorytmu Rasteryzuj (wektor na raster) (Narzędzia modelarza).

Jako warstwę wejściową wybierz tę wczytaną poprzednim algorytmem wczytującym przystanki. W polu *field to use…* wpisz ręcznie *jeden*<sup>2</sup>. Jako *output extent…* możesz wybrać wczytaną warstwę Poznania lub ręcznie podać parametry (por. rys. 4). Pozostałe parametry ustaw tak, jak było to opisane wcześniej w samouczku.

Po kliknięciu [*OK*] w oknie modelu powinien wyświetlić się nowy blok o nazwie takiej, jak zastosowany algorytm. Powinien być on połączony strzałkami z uprzednio utworzonymi blokami wczytującymi warstwy. Dwukrotne kliknięcie lewym przyciskiem myszy na każdym z bloków pozwala dokonać edycji jego ustawień. Kliknięcie prawym klawiszem myszy rozwinie menu, które pozwoli na deaktywację danego bloku (*deactivate*) lub jego usunięcie. Usunięcie bloku jest też możliwe po kliknięciu przycisku [*X*] znajdującego się w jego lewym górnym rogu.

W kolejnym kroku należy dodać algorytmy *Rastrowa mapa sąsiedztwa* oraz *przytnij raster do maski* – oba dostępne w grupie *GDAL* odpowiednio w podgrupach *raster – analiza* oraz *wyodrębnienie rastra*. Jako warstwy wejściowe ustaw te uzyskane w poprzednich krokach, a parametry analogicznie, jak we wcześniejszej części samouczka. W algorytmie *rastrowa mapa sąsiedztwa* możesz ręcznie ustawić *liczbę kanałów* na "1" (rys. 19).

| 🔇 Rastrowa mapa sąsiedztwa                                                                   | ?   | ×  |
|----------------------------------------------------------------------------------------------|-----|----|
|                                                                                              |     | ^  |
| Description Proximity (raster distance)                                                      |     |    |
| Show advanced parameters                                                                     |     |    |
| Warstwa wejściowa                                                                            |     |    |
| 'Wynik rasteryzacji' from algorithm 'Rasteryzuj (wektor na raster)'                          | ×   |    |
| Liczba kanałów                                                                               |     |    |
| 1                                                                                            | ~   |    |
| A list of pixel values in the source image to be considered target pixels [opcjonalne]       |     |    |
| 123                                                                                          |     |    |
| Jednostki odległości                                                                         |     |    |
| Współrzędne z georeferencją                                                                  | ~   |    |
| The maximum distance to be generated [opcjonalne]                                            |     |    |
| 123 0,000000                                                                                 |     |    |
| Value to be applied to all pixels that are within the -maxdist of target pixels [opcjonalne] |     |    |
| 123 0,000000                                                                                 |     |    |
| Nodata value to use for the destination provimity raster [oncionalne]                        |     | ~  |
| OK Anuluj                                                                                    | Pom | ос |

Rys. 19. Okno dialogowe algorytmu Rastrowa mapa sąsiedztwa (Narzędzia modelarza).

Jako, że algorytm przytnij raster do maski będzie ostatnim wykorzystanym w niniejszym przykładzie, to w polu wyjściowym przycięcie (maska) wpisz nazwę warstwy wynikowej, która wyświetli się w panelu warstw. Nazwij ją np. *dostepnosc* (rys. 20). Po kliknięciu [*OK*] oprócz bloku algorytmu powinien pojawić się też oznaczony kolorem zielonym blok wynikowy (por. rys. 16). Edytując go możesz wskazać czy wynik ma być zapisany jako warstwa tymczasowa, czy też jako plik w określonej lokalizacji dysku.

<sup>&</sup>lt;sup>2</sup> Aby była możliwości wyboru atrybutu o tej nazwie, musiałby on zostać uprzednio dodany przez wejście *Vector Field*, które z kolei wymaga dodania wejścia będącego warstwą wektorową.

| 🔇 Przytnij raster do maski                                      |    |        | ?   | ×   |
|-----------------------------------------------------------------|----|--------|-----|-----|
|                                                                 |    |        |     | ^   |
| Opis Przytnij raster do maski                                   |    |        |     |     |
| Pokaż parametry zaawansowane                                    |    |        |     |     |
| Warstwa źródłowa                                                |    |        |     |     |
| 'Proximity map' z algorytmu 'Proximity (raster distance)'       |    |        | ×   |     |
| Warstwa maski                                                   |    |        |     |     |
| 'Warstwa' z algorytmu 'Wczytaj poznan'                          |    |        | ~   |     |
| Przypisz wartość braku danych do kanałów wyjściowych [optional] |    |        |     |     |
| -1.0                                                            |    |        |     |     |
| Twórz kanał alfa                                                |    |        |     |     |
| Nie                                                             |    |        | •   |     |
| Przytnij zasięg wyniku do zasięgu krawędzi tnącej               |    |        |     |     |
| Tak                                                             |    |        | •   |     |
| Zachowaj rozdzielczość dla rastra wynikowego                    |    |        |     |     |
| Nie                                                             |    |        | •   |     |
| Przycięte (maska)                                               |    |        |     |     |
| dostepnosc                                                      |    |        |     |     |
|                                                                 |    |        |     | ~   |
|                                                                 | OK | Anuluj | Pon | noc |

Rys. 20. Okno dialogowe algorytmu Przytnij raster do maski (Narzędzia modelarza).

Po przygotowaniu modelu możesz go zapisać (jako plik z rozszerzeniem .model3) oraz uruchomić. Po zapisaniu model będzie dostępny do wykonania bezpośrednio z panelu algorytmów processingu (rys. 21).

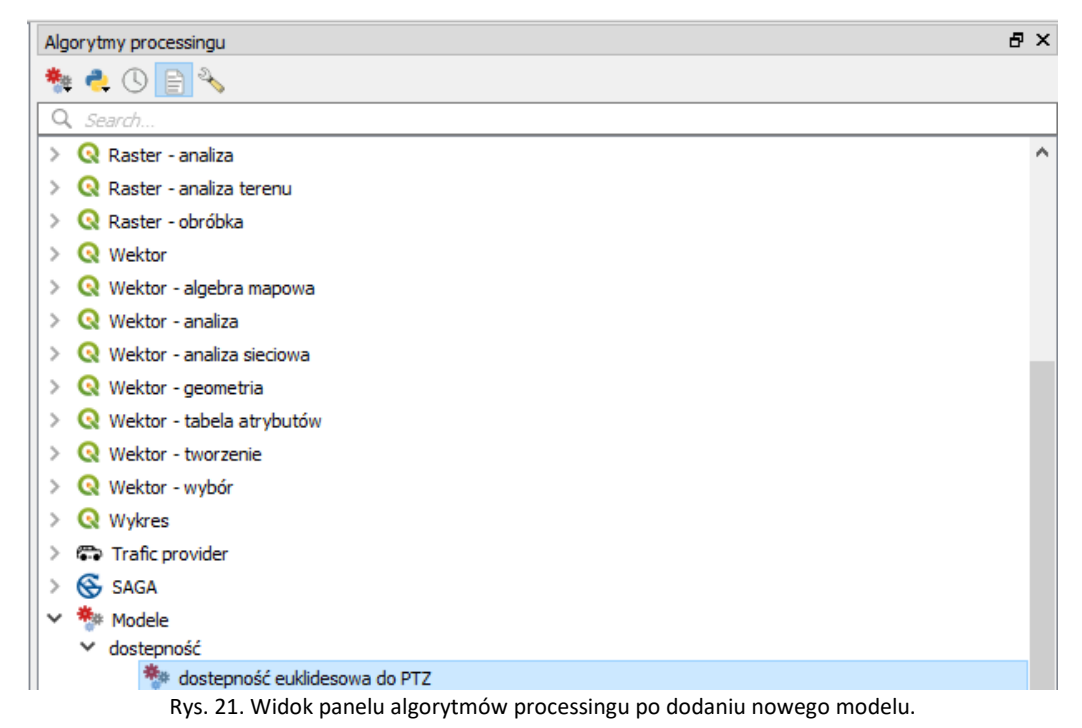